Depois de proceder à respetiva autenticação, o contribuinte deverá carregar em Finanças Aceda aos Serviços Tributários.

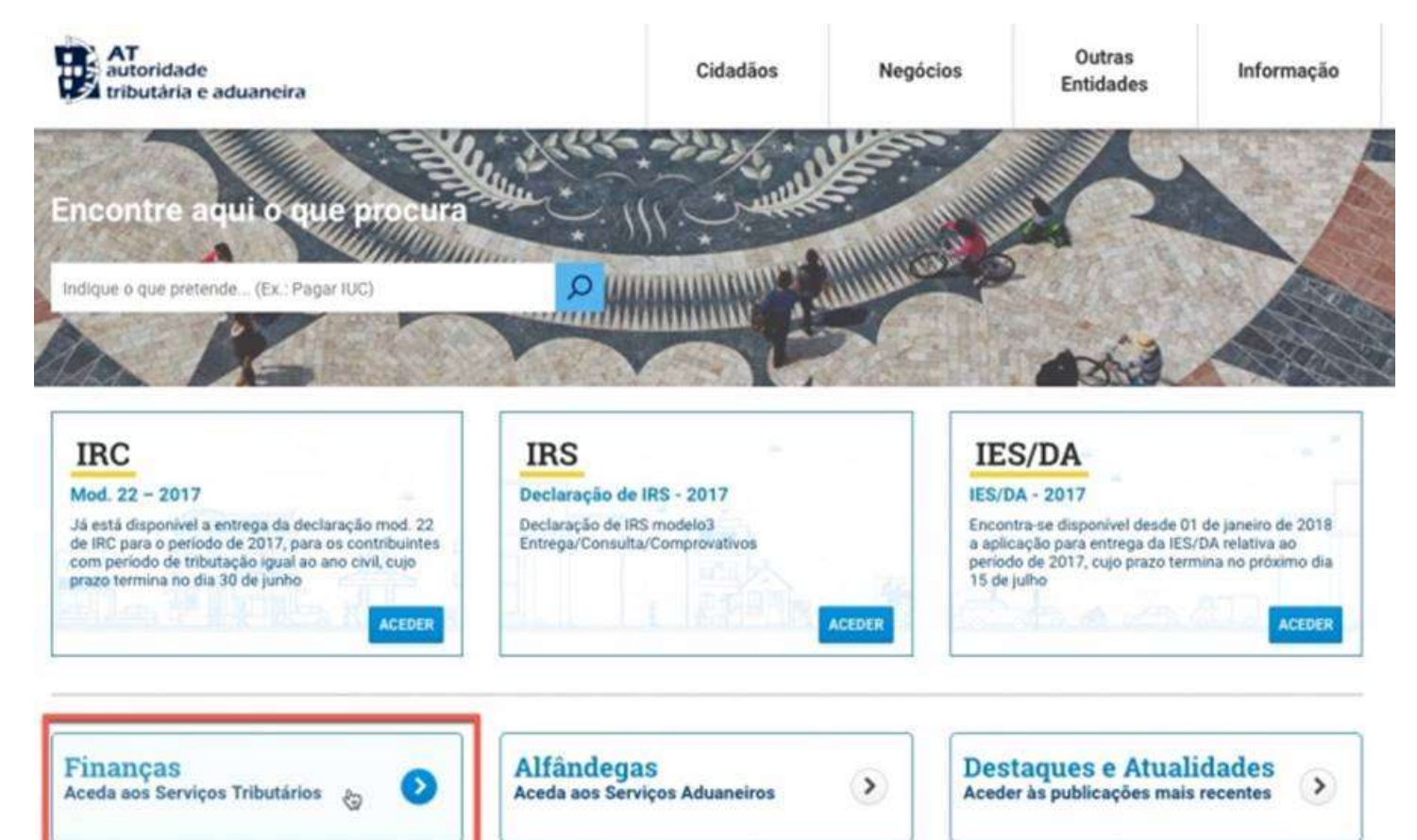

> Em seguida, no menu lateral esquerdo, escolha a opção Serviços

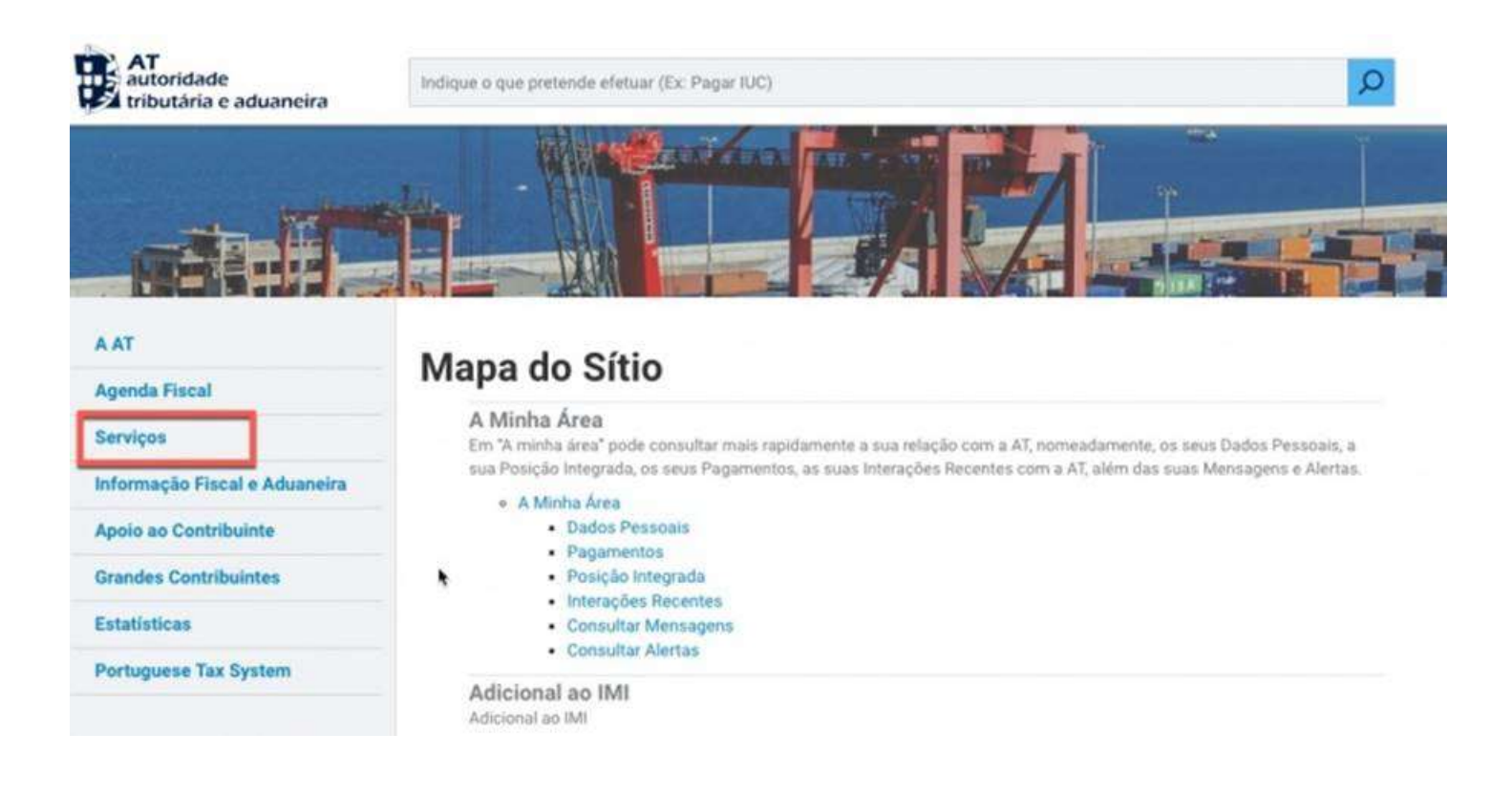

O próximo passo é encontrar a secção Documentos onde deve carregar na opção Pedir Certidão

| DMR   |                                                                                                    |     |  |
|-------|----------------------------------------------------------------------------------------------------|-----|--|
| DMR - | Declaração Mensal de Remunerações                                                                                                    |     |  |
| 0     | Declaração Mensal de Remunerações (D)<br>Entregar<br>Entregar (por CC)<br>Consultar<br>Consultar (por CC)<br>Obter Comprovativo<br>Obter Comprovativo (por CC) | IR) |  |
|       | Download                                                                                                    |     |  |
| Docum | Imentos                                                                                                    |     |  |
| DOCUM | renting                                                                                                    |     |  |
| 0     | Validação de Documentos                                                                                                    |     |  |
| 0     | Pedir Certidão Confirmar Pedido                                                                                                    | •   |  |
|       | Consultar                                                                                                    |     |  |
| ø     | Notificações Eletrónicas<br>Aderir<br>Consultar                                                                                                    |     |  |
|       | Madalas a Cassouldation                                                                                                    |     |  |

4

Em seguida, no campo Certidão, indique a Domicílio Fiscal e carregue no campo Confirmar.

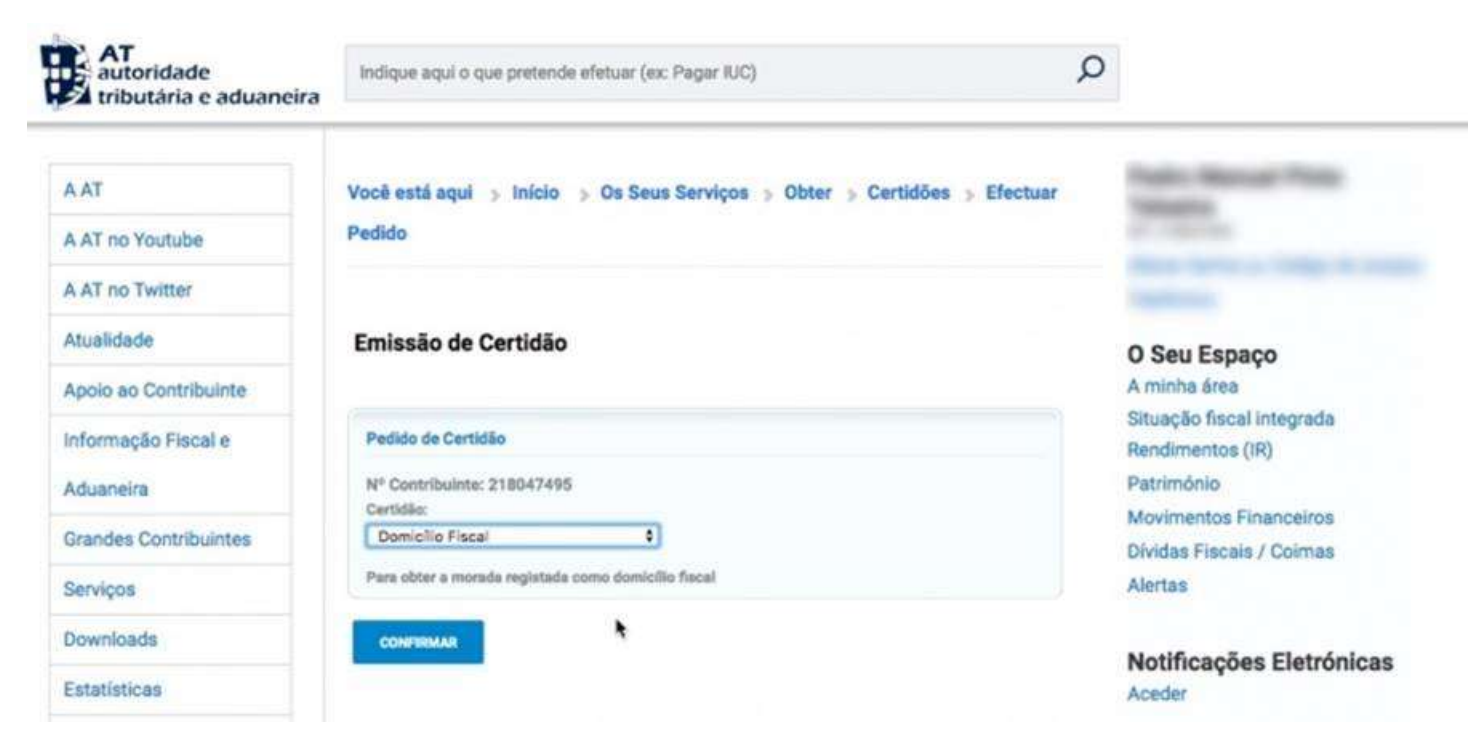

> Por fim basta que carregue no botão Obter...

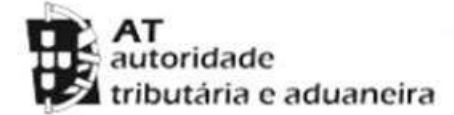

Serviço de Finanças de GUARDA - [1228]

## CERTIDÃO

Chefe de Finanças do Mapa de Pessoal da Autoridade Tributária e Aduaneira, a exercer funções no Serviço de Finanças de GUARDA:

Tendo por base os elementos disponíveis no Sistema de Gestão e Registo de Contribuintes e de conformidade com o disposto no art.º 19.º n.º 1 al. a) da Lei Geral Tributária, certifica que

tem o seu domicílio fiscal em:

and contract the

Por ser verdade e por me ter sido solicitada emite-se a presente certidão em 11 de junho de 2018.

A Certidão, que servirá como comprovativo de morada, será apresentada. O contribuinte poderá guardar o documento em PDF ou imprimir.